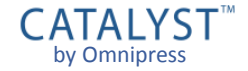

# CATALYST<sup>™</sup> by Omnipress Training Guide

# Signing In

- Click on the link shared with you.
- If you have an account in CATALYST<sup>™</sup>:
  - Enter your email address and password for your CATALYST<sup>™</sup> account and click Sign In.

| CATAL                           | CATALYST <sup>™</sup>          |  |  |  |  |  |  |  |
|---------------------------------|--------------------------------|--|--|--|--|--|--|--|
| Login                           | Login Register                 |  |  |  |  |  |  |  |
| Email Address<br>Email Address  | Email Address<br>Email Address |  |  |  |  |  |  |  |
| Password<br>Password            |                                |  |  |  |  |  |  |  |
| Remember Me                     |                                |  |  |  |  |  |  |  |
| Sign                            | in                             |  |  |  |  |  |  |  |
|                                 |                                |  |  |  |  |  |  |  |
| Forgot password<br>Site Support |                                |  |  |  |  |  |  |  |

#### Sign In Issues

#### If you can't sign in:

- Make sure you entered your email and password correctly.
- The Forgot password link sends you a password reset email.
- Association membership or event registration is separate from your CATALYST<sup>™</sup> account.
- You may not yet have an account and need to create one.

| CATALYST <sup>™</sup>             |                  |  |  |  |  |
|-----------------------------------|------------------|--|--|--|--|
| Login                             | Register         |  |  |  |  |
| Specified email address incorrect | s or password is |  |  |  |  |
| Email Address                     |                  |  |  |  |  |
|                                   |                  |  |  |  |  |
| Password                          |                  |  |  |  |  |
| Password                          |                  |  |  |  |  |
| Remember Me                       |                  |  |  |  |  |
| Sign in                           |                  |  |  |  |  |
| Signin                            |                  |  |  |  |  |
|                                   |                  |  |  |  |  |
| Forgot p                          | assword          |  |  |  |  |

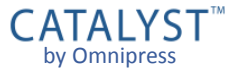

#### **Creating an Account**

- If you *do not* have an account in CATALYST™:
  - Create an account by clicking on the **Register** tab.
  - Enter your Email Address, Password and Confirm Password. *Be sure to spell your email address correctly!*
  - Click the Sign up button.
  - CATALYST will send you a "Confirm your account" email. Click the link in the email to verify your account.

| CATALYST <sup>™</sup> |          |  |  |  |  |
|-----------------------|----------|--|--|--|--|
| Login                 | Register |  |  |  |  |
| Email Address         |          |  |  |  |  |
| Email Address         |          |  |  |  |  |
| Password              |          |  |  |  |  |
| Password              |          |  |  |  |  |
| Confirm Password      |          |  |  |  |  |
| Confirm Password      |          |  |  |  |  |
| Sign u                | p        |  |  |  |  |
|                       |          |  |  |  |  |

# **Creating a Submission**

- After signing in, a new submission will be created for you.
  - The message "New submission has been created" will display.
- Now you can start filling out your submission.
  - The first tab often contains the event overview, form instructions or guidelines.

| [0040-                      | 000240] (011                                                        | TILED SUDIVIN               | SSION)                        |                        |                                 |           |          |     |
|-----------------------------|---------------------------------------------------------------------|-----------------------------|-------------------------------|------------------------|---------------------------------|-----------|----------|-----|
| $\bigotimes$                | Guidelines                                                          | Abstract                    | Supporting Info               | Authors                |                                 |           | (        | ۷   |
| <                           | Back                                                                |                             |                               |                        |                                 |           | Next >   |     |
| Abs                         | stract Info                                                         | mation                      |                               |                        |                                 |           |          |     |
| Fields                      | s marked with ar                                                    | n asterisk (*) are <b>i</b> | required.                     |                        |                                 |           |          |     |
| Title<br>Enter t            | *<br>the title of your absi                                         | tract or presentation       | below. Please use Title Case. | . This will be use     | ed as the title of this submiss | ion.      |          |     |
| Subn<br>Please<br>O O<br>Pc | nission Type *<br>e select the type of<br>ral Presentation<br>oster | proposal you are sul        | bmitting:                     |                        |                                 |           | _        |     |
| Topic<br>Select             | *<br>the topic you belie                                            | ve best fits your           | EXA                           | MP                     | LE FOI                          | RM        |          | •   |
|                             |                                                                     |                             | Please                        | e click <b>Next</b> be | low to continue.                |           |          |     |
| <                           | Back                                                                |                             |                               |                        |                                 |           | Next >   |     |
|                             |                                                                     |                             |                               |                        |                                 |           |          |     |
| Not put                     | hlished                                                             |                             |                               |                        | Sal                             |           | Withdraw | int |
| NOT PU                      | UISIICU                                                             |                             |                               |                        | Sav                             | as submit | Pli      | m   |

10040 0000401 (UNITITI ED OUDMIGGION

## Navigating the Form

- The Back and Next buttons move you through the form steps.
  - These are found at the top and bottom of each form page.
- You can click a page tab to go directly to that form step.

| [0040-0                       | 10040-000248] (UNTITLED SUBMISSION)                              |                             |                           |                        |                          |             |                |          |        |  |  |
|-------------------------------|------------------------------------------------------------------|-----------------------------|---------------------------|------------------------|--------------------------|-------------|----------------|----------|--------|--|--|
| 0                             | Guidelines                                                       | Abstract                    | Supporting Info           | Authors                |                          |             |                |          |        |  |  |
| < 8                           | Back                                                             |                             |                           |                        |                          |             |                |          | Next > |  |  |
| Ab                            | et Infor                                                         | mation                      |                           |                        |                          |             |                |          |        |  |  |
| Fields                        | marked with ar                                                   | asterisk (*) are <b>req</b> | uired.                    |                        |                          |             |                |          | -      |  |  |
| Title *<br>Enter th           | ie title of your abst                                            | ract or presentation bel    | ow. Please use Title Case | e. This will be use    | d as the title of this s | submission. |                |          |        |  |  |
| Submi<br>Please<br>Ora<br>Pos | ission Type *<br>select the type of p<br>al Presentation<br>ster | proposal you are submi      | tting:                    |                        |                          |             |                |          |        |  |  |
| Topic<br>Select t             | *<br>he topic you belie                                          | ve best fits your           | EXA                       | MP                     | LE FO                    | ORN         | 1              |          | •      |  |  |
|                               |                                                                  |                             | Please                    | e click <b>Next</b> be | low to continue.         |             |                |          |        |  |  |
| < E                           | Back                                                             |                             |                           |                        |                          |             |                |          | Next > |  |  |
| 1                             |                                                                  |                             |                           |                        |                          |             |                |          |        |  |  |
| Not pub                       | lished                                                           |                             |                           |                        |                          | Save        | \Lambda Submit | Withdraw | Print  |  |  |

## **Saving your Submission**

- At any time you can click Save to save your submission progress.
  - It is recommended to save your submission frequently.
- Saving only keeps your progress.
   It does not submit the form.
  - You can leave the CATALYST<sup>™</sup> system and return to edit a submission any time before the deadline.
- Incomplete submissions are visible on your Dashboard.

|                                |                                                                           |                             | _                         |                        |                              |        |        |          |        |
|--------------------------------|---------------------------------------------------------------------------|-----------------------------|---------------------------|------------------------|------------------------------|--------|--------|----------|--------|
|                                | Guidelines                                                                | Abstract                    | Supporting Info           | Authors                |                              |        |        |          |        |
| <                              | Back                                                                      |                             |                           |                        |                              |        |        |          | Next > |
| Abs                            | stract Infor                                                              | mation                      |                           |                        |                              |        |        |          |        |
| Fields                         | marked with an                                                            | asterisk (*) are <b>req</b> | uired.                    |                        |                              |        |        |          |        |
| Title<br>Enter t               | *<br>he title of your abst                                                | ract or presentation bel    | ow. Please use Title Case | e. This will be use    | d as the title of this submi | ssion. |        |          |        |
| Subm<br>Please<br>O OI<br>O Po | <b>ission Type</b> *<br>select the type of p<br>ral Presentation<br>oster | proposal you are submi      | tting:                    |                        |                              |        |        |          |        |
| Topic<br>Select                | ;*<br>the topic you belie                                                 | ve best fits your           | EXA                       | MP                     | LE FO                        | RM     |        |          | •      |
|                                |                                                                           |                             | Pleas                     | e click <b>Next</b> be | low to continue.             |        |        |          |        |
| <                              | Back                                                                      |                             |                           |                        |                              |        |        |          | Next > |
|                                |                                                                           |                             |                           |                        |                              |        |        |          |        |
| Not pul                        | blished                                                                   |                             |                           |                        | S                            | ave 🖓  | Submit | Withdraw | Print  |

# **Required Fields**

- Fields marked with an asterisk (\*) are required and must be completed.
- CATALYST<sup>™</sup> will indicate which required fields are incomplete when you save.
  - A form tab will display a A symbol if one or more required fields on that tab are incomplete.

| [0040-000248] (UNTITLED SUBM                                                                   | AISSION)                        |                                 |                        |        |                |
|------------------------------------------------------------------------------------------------|---------------------------------|---------------------------------|------------------------|--------|----------------|
| Guidelines                                                                                     | ▲ Supporting Info               | Authors                         |                        |        |                |
| < Back                                                                                         |                                 |                                 |                        |        | Next >         |
| Abstract Information                                                                           | -                               |                                 |                        |        |                |
| Fields marked with an asterisk (*) ar                                                          | e <b>required</b> .             |                                 |                        |        |                |
| Title *<br>Enter the title of your abstract or presentation                                    | on below. Please use Title Case | e. This will be used as the ti  | le of this submission. |        |                |
| Studying Scatter/Gather I/O Using                                                              | Compact Information             |                                 |                        |        |                |
| This field is required                                                                         |                                 |                                 |                        |        |                |
| Submission Type *<br>Please select the type of proposal you are<br>Oral Presentation<br>Poster | submitting:                     |                                 |                        |        |                |
| Topic *<br>Select the topic you believe best fits your                                         | EXA                             | MPLE                            | FORM                   |        |                |
|                                                                                                |                                 |                                 |                        |        | •              |
|                                                                                                | Pleas                           | e click <b>Next</b> below to co | ntinue.                |        |                |
| < Back                                                                                         |                                 |                                 |                        |        | Next >         |
|                                                                                                |                                 |                                 |                        |        |                |
| Not published                                                                                  |                                 |                                 | Save                   | Submit | Withdraw Print |

# **Completing your Submission**

- Once your submission form is completed, click Submit to mark the submission as complete and ready for assessment.
- The form cannot be submitted if:
  - It is past the submission deadline
  - There are incomplete required fields
  - You have exceeded your maximum number of incomplete or submitted forms (if set by the event organizer)
- Completed forms are found under "Submissions" on your Dashboard.

|                            | Guidelines                                                               | Abstract                    | Supporting Info           | Authors                   |                                |            |                |
|----------------------------|--------------------------------------------------------------------------|-----------------------------|---------------------------|---------------------------|--------------------------------|------------|----------------|
| < 6                        | Back                                                                     |                             |                           |                           |                                |            | Next >         |
| Abs                        | stract Infor                                                             | mation                      |                           |                           |                                |            |                |
| Fields                     | marked with an                                                           | asterisk (*) are <b>req</b> | uired.                    |                           |                                |            |                |
| Title *<br>Enter ti        | he title of your abst                                                    | ract or presentation belo   | ow. Please use Title Case | . This will be used a     | s the title of this submission | on.        |                |
| Subm<br>Please<br>Or<br>Po | <b>ission Type</b> *<br>select the type of p<br>al Presentation<br>oster | proposal you are submi      | tting:                    |                           |                                |            |                |
| Topic<br>Select            | *<br>the topic you belie                                                 | ve best fits your           | EXA                       | MPL                       | E FOF                          | RM         |                |
|                            |                                                                          |                             | Please                    | e click <b>Next</b> belov | to continue.                   |            |                |
| < 8                        | Back                                                                     |                             |                           |                           |                                |            | Next >         |
|                            |                                                                          |                             |                           |                           |                                | ₽          |                |
| Not put                    | blished                                                                  |                             |                           |                           | Save                           | e 🚱 Submit | Withdraw Print |

(UNTITLED SUBMISSION

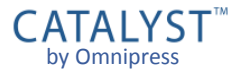

#### **Submission Confirmation**

- Once your form is submitted, you will be taken to a confirmation page.
  - This page may contain further instructions about the collection process.

#### From this page, you can:

- Return to Submission for viewing or editing
- Create Another Submission if the collection permits more than one, and you have created fewer than the maximum allowed
- Go to my Dashboard to see all your submissions and notifications

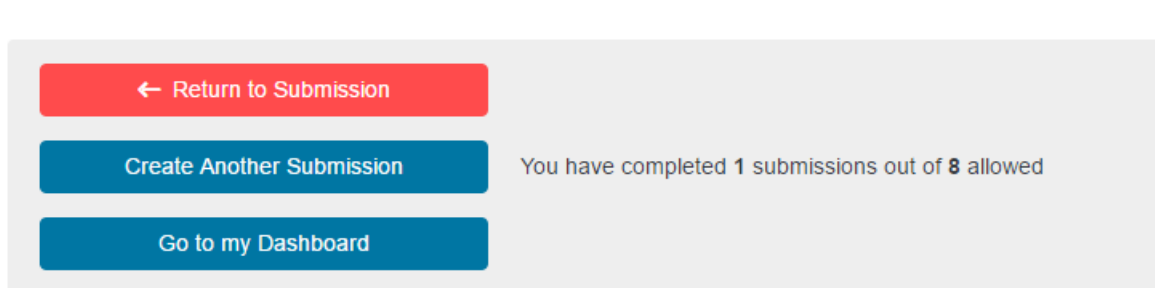

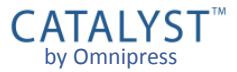

# **Editing Submissions**

- If you submitted the form but need to make changes, you must click Edit to unlock the form.
  - If it is past the submission deadline, you will not be able to make changes to your submission.
- It is important to click Submit again to commit your changes, even if you clicked Submit before.
  - Submissions left in Edit mode after the deadline are not considered complete and may not be accepted.

| Guidelines                                                                                                  | Abstract                    | Supporting Info           | Authors                |                                   |      |          |       |
|----------------------------------------------------------------------------------------------------|-----------------------------|---------------------------|------------------------|-----------------------------------|------|----------|-------|
| < Back                                                                                                    |                             |                           |                        |                                   |      | Next     | >     |
| Abstract Infor                                                                                              | mation                      |                           |                        |                                   |      |          |       |
| Fields marked with an                                                                                       | asterisk (*) are <b>req</b> | uired.                    |                        |                                   |      |          |       |
| Title *<br>Enter the title of your abstr                                                                    | act or presentation belo    | ow. Please use Title Case | . This will be use     | ed as the title of this submissio | n.   |          |       |
| Studying Scatter/Gat                                                                                        | her I/O Using Comp          | act Information           |                        |                                   |      |          |       |
| Please select the type of p<br>Oral Presentation<br>Poster<br><b>Topic</b> *<br>Select the topic you believ | roposal you are submi       | ting:<br>EXA              | MP                     | LE FOR                            | M    |          |       |
| Power Consumption                                                                                           | and Manager                 |                           |                        |                                   |      |          | •     |
|                                                                                                    |                             | Please                    | e click <b>Next</b> be | elow to continue.                 |      |          |       |
| < Back                                                                                                    |                             |                           |                        |                                   |      | Next     | >     |
|                                                                                                    |                             |                           |                        |                                   |      |          |       |
|                                                                                                    |                             |                           |                        |                                   |      |          |       |
|                                                                                                    |                             |                           |                        |                                   | Edit | Withdraw | Print |

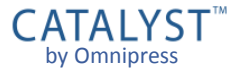

#### Withdrawing Submissions

- If you wish to completely withdraw your submission from the event, click Withdraw.
  - If permitted by the event organizers, one can click **Un-Withdraw** to restore the submission before the submission deadline.
  - There may be a limit to the number of submissions you can withdraw.

|                            | Guidelines                                                       | Abstract                      | Supporting Info           | Authors                |                                     |      |                |
|----------------------------|------------------------------------------------------------------|-------------------------------|---------------------------|------------------------|-------------------------------------|------|----------------|
| < 8                        | Back                                                             |                               |                           |                        |                                     |      | Next >         |
| Abs                        | stract Infor                                                     | mation                        |                           |                        |                                     |      |                |
| Fields                     | marked with an                                                   | asterisk (*) are <b>req</b> i | uired.                    |                        |                                     |      |                |
| Title *<br>Enter ti        | ne title of your abst                                            | ract or presentation belo     | ow. Please use Title Case | . This will be use     | ed as the title of this submission. |      |                |
| Stud                       | lying Scatter/Ga                                                 | ther I/O Using Comp           | act Information           |                        |                                     |      |                |
| Subm<br>Please<br>Or<br>Po | ission Type *<br>select the type of p<br>al Presentation<br>ster | proposal you are submit       | ting:                     |                        |                                     |      |                |
| Topic<br>Select            | *<br>the topic you believ                                        | ve best fits your             | EXA                       | MP                     | LE FORM                             | 1    |                |
| Pow                        | er Consumption                                                   | and Manager                   |                           |                        |                                     |      | •              |
|                            |                                                                  |                               | Please                    | e click <b>Next</b> be | elow to continue.                   |      |                |
| < 1                        | Back                                                             |                               |                           |                        |                                     |      | Next >         |
|                            |                                                                  |                               |                           |                        |                                     |      | +              |
| Publish                    | ed on Sep 28, 2                                                  | 016 7:37 PM                   |                           |                        |                                     | Edit | Withdraw Print |

STUDYING SCATTER/GATHER I/O USING COMPACT INFORMATION

CATALYST<sup>™</sup> by Omnipress

## **Printing a Submission Form**

- Click **Print** to preview and print a copy of the current submission form.
  - Print can only create a printout of the current visible form. If your submission has been moved to a new form "round," it is not currently possible to print out an older round.
- Printed copies of a form filled out by hand are not acceptable for submission.

# Abstract Abstract Information Fields marked with an asterisk (\*) are required. Title \* Enter the title of your abstract or presentation below. Please use Title Case. This will be used as the title of this submission. Studying Scatter/Gather I/O Using Compact Information Submission Type \* Please select the type of proposal you are submitting: Topic <sup>3</sup> **EXAMPLE FORM** Please click Next below to continue

10040-0002481 STUDYING SCATTER/GATHER I/O USING COMPACT INFORMATION

# Dashboard

- The *Dashboard* is the hub for all your activity in CATALYST<sup>™</sup>.
- The Overview displays notifications, submissions or reviews that need your attention.
- Use the Filter events menu to show activity in only one event.
- You can visit your Dashboard directly when you sign in at:

https://catalyst.omnipress.com/

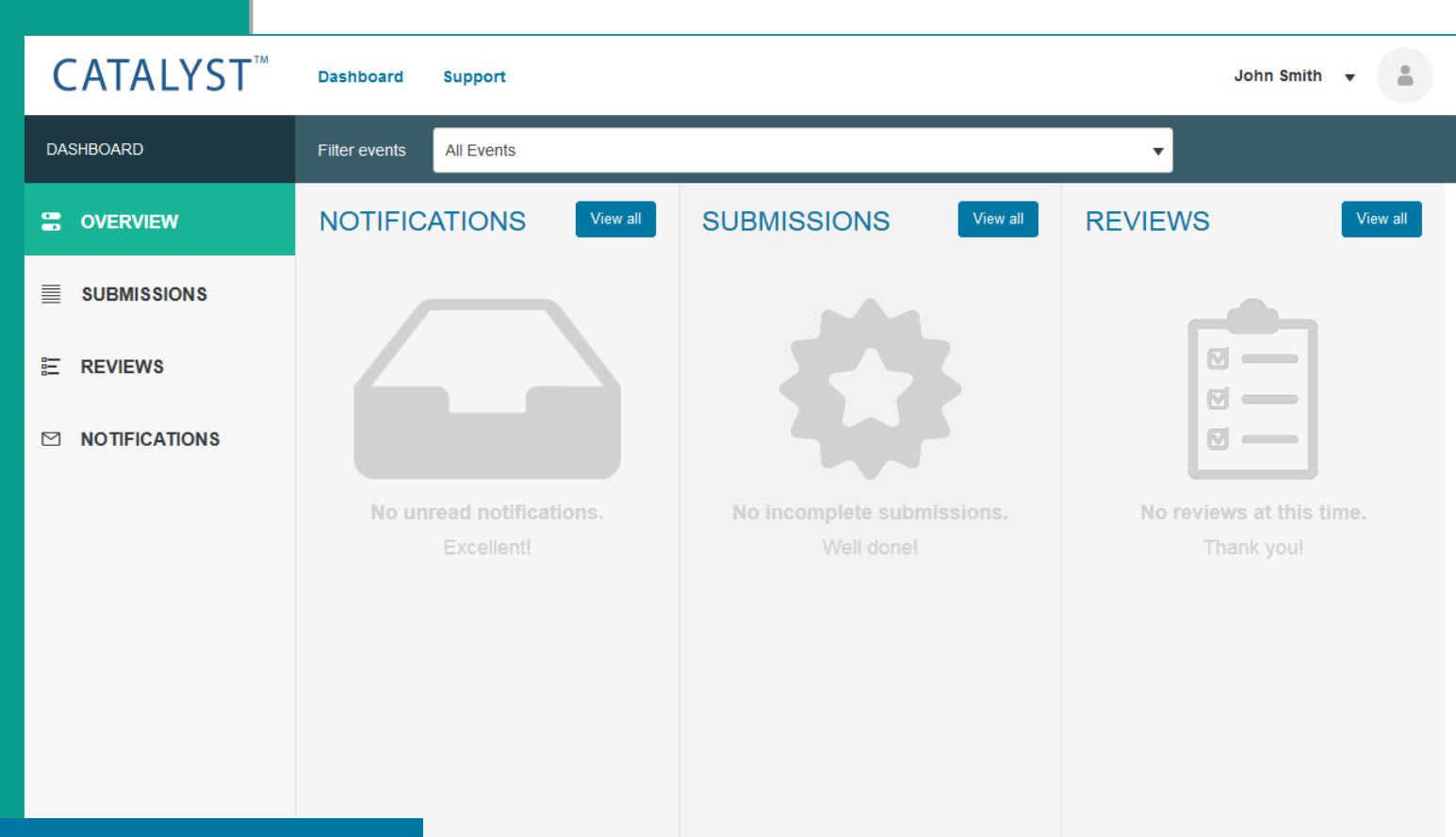

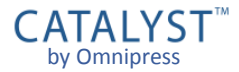

#### **Dashboard: Submissions**

- If you have one or more incomplete submissions, they will appear in the Submissions column on your Dashboard.
- Completed and Withdrawn submissions are only listed in the Submissions section on the left side.
- You can click the title of a submission to go directly to that submission.

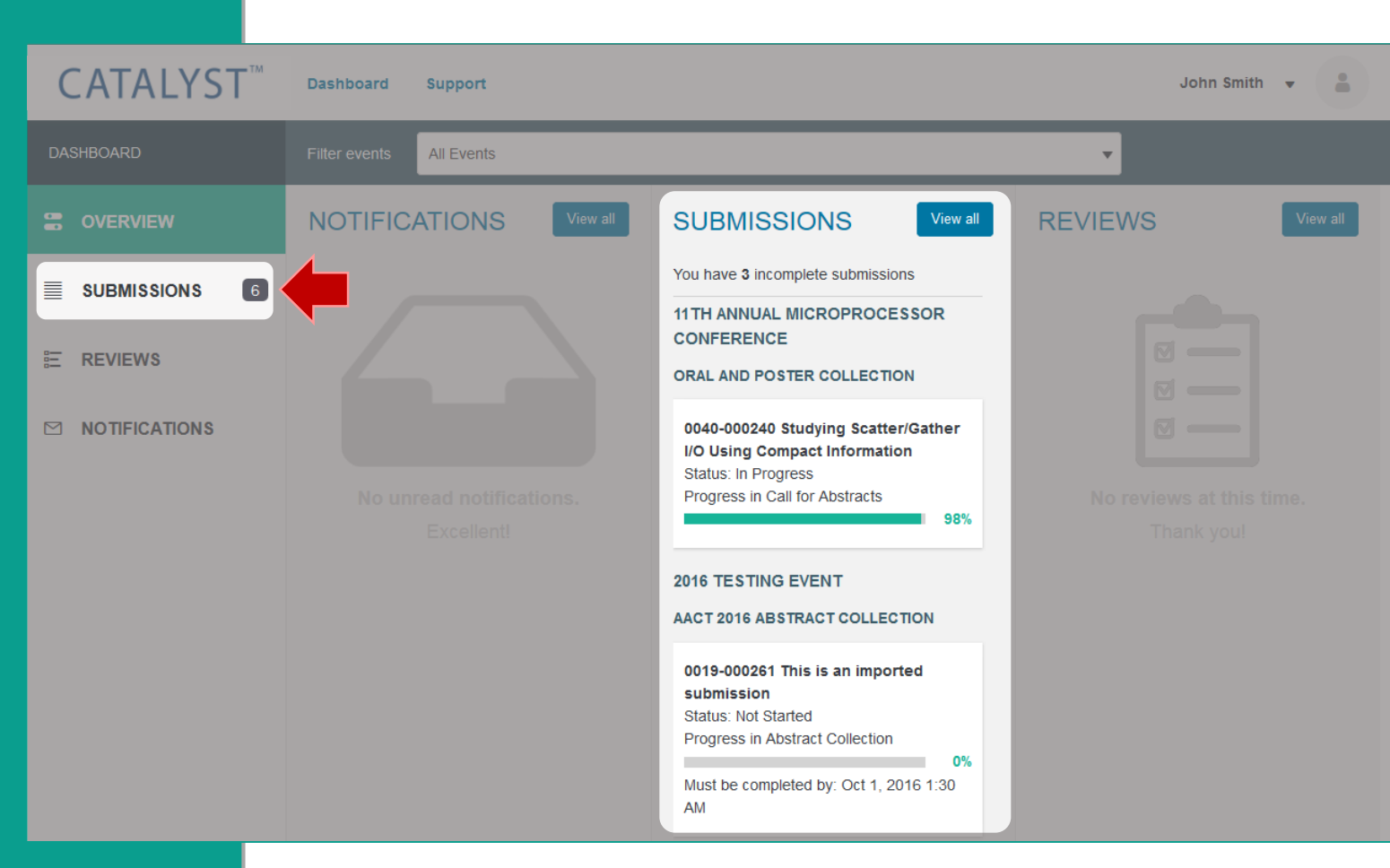

# **All Submissions**

Click View all at the top of the Submissions column, or Submissions on the left, to view all submissions managed in your account.

-

E

 $\simeq$ 

- From this list you can:
  - View a submission
  - Create a new submission, if collection permits
  - Filter the list to a particular event or status
  - Search submissions by title

| CATALYST <sup>™</sup> | Dashboard Support                                                                                                    | John Smith 🔻 🔒      |
|-----------------------|----------------------------------------------------------------------------------------------------|---------------------|
| DASHBOARD             |                                                                                                    |                     |
| OVERVIEW              | SUBMISSIONS                                                                                                    |                     |
|                       | All Events <ul> <li>All</li> <li>Search</li> </ul>                                                                         | Q                   |
|                       |                                                                                                    |                     |
|                       | Oral and Poster Collection                                                                                                 | ✤ Create Submission |
|                       | 0040-000237 A Case for Courseware<br>Status: Published on Sep 21, 2016 7:05 PM<br>Progress in Call for Abstracts           | View 0%             |
|                       | 0040-000240 Studying Scatter/Gather I/O Using Compact Information<br>Status: In Progress<br>Progress in Call for Abstracts | View 98%            |
|                       | 2016 TESTING EVENT                                                                                                    |                     |
|                       | 2016 Paper Submission                                                                                                    | + Create Submission |
|                       | 0025-000213<br>Status: Withdrawn<br>Progress in Call for Papers                                                            | ₹<br>View           |

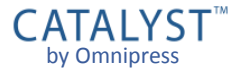

#### **Dashboard: Notifications**

- If you have one or more unread message, it will appear under the Notifications column.
- A count of your unread notifications will also appear next to your profile picture in the upper right corner.
- You can click the subject line of a notification to view the message.

| CATALYST <sup>™</sup> | Dashboard Support                                                                      |                   |                                                                                                    | John Smith 👻 📫   |
|-----------------------|----------------------------------------------------------------------------------------|-------------------|----------------------------------------------------------------------------------------------------|------------------|
| DASHBOARD             | Filter events All Events                                                               |                   |                                                                                                    | T                |
| CVERVIEW              | NOTIFICATIONS                                                                          | View all          | SUBMISSIONS View all                                                                                                    | REVIEWS View all |
| SUBMISSIONS 6         | 1 unread notification<br>Bill Jones<br>Please complete your<br>submission for the 11th | 5:36 PM<br>Sep 28 | You have 3 incomplete submissions<br>11TH ANNUAL MICROPROCESSOR<br>CONFERENCE<br>ORAL AND POSTER COLLECTION                                                                                                    |                  |
|                       | Annual Microprocessor<br>Conference                                                    |                   | 0040-000240 Studying Scatter/Gather<br>I/O Using Compact Information<br>Status: In Progress<br>Progress in Call for Abstracts<br>98%<br>2016 TESTING EVENT<br>AACT 2016 ABSTRACT COLLECTION<br>0019-000261 This is an imported<br>submission<br>Status: Not Started |                  |
|                       |                                                                                        |                   | Progress in Abstract Collection 0% Must be completed by: Oct 1, 2016 1:30 AM                                                                                                    |                  |

# **All Notifications**

- Click View all at the top of the Notifications column, or Notifications on the left, to view all your messages.
- You can also go directly to your Notifications list by selecting Messages from the account menu next to your name:

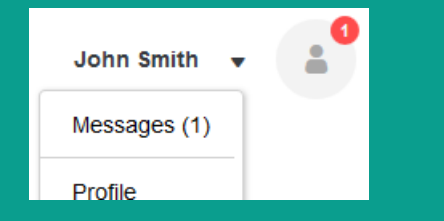

| CATALYST <sup>™</sup> | Dashboard Support John Smit                                                                                                    | th 🗸 📫                   |
|-----------------------|----------------------------------------------------------------------------------------------------|--------------------------|
| DASHBOARD             |                                                                                                    |                          |
| OVERVIEW              | NOTIFICATIONS                                                                                                    | Sort by: <b>V</b> Time   |
|                       | All Events <ul> <li>All Messages</li> <li>Search</li> </ul>                                                                                                    | Q                        |
| E REVIEWS             | Please complete your submission for the 11th Annual Microprocessor Conference<br>Hello John, The deadline for submission to Microprocessors'11 is almost here! The conference organizers noted you have<br>bob@microproc.org | Sep 28, 2016<br>5:36 PM  |
| NOTIFICATIONS 1       | AAGH Acceptance Notice<br>We've accepted your submission for AAGH<br>conferencechairs@aagh.org                                                                                                    | Apr 14, 2016<br>11:08 PM |

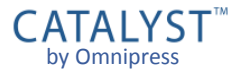

### **Managing Notifications**

#### From this list you can:

- Click the subject line of a message to read the message
- Use the [...] menu to Mark as Read, Mark as Unread, Delete
- Filter the list to a particular event or status
- Search messages by title
- Notifications are only copies of emails sent to you.
  - Messages cannot be replied to from within CATALYST<sup>™</sup>.
  - You should use your own email client to communicate back and forth with event organizers.

| CATALYST <sup>™</sup> | Dashboard Support                                                                                                 |                          | John Smith 👻 🚨                                                                                                    |   |
|-----------------------|----------------------------------------------------------------------------------------------------|--------------------------|----------------------------------------------------------------------------------------------------|---|
| DASHBOARD             |                                                                                                    |                          |                                                                                                    |   |
| OVERVIEW              | NOTIFICATIONS                                                                                                    |                          | Sort by: 🔻 Tim                                                                                                    | e |
| SUBMISSIONS           | All Events                                                                                                    | Search                   | ٩                                                                                                    |   |
| E REVIEWS             | Please complete your submission for the 11th Annual M<br>Hello John, The deadline for submission to Microprocesso | Sep 28, 2016<br>5:36 PM  | Please complete your submission for the 11 ••• ×                                                                                                    |   |
|                       | bob@microproc.org                                                                                                 |                          | Sep 28, 2016 5:36 PM     Mark as Read       Hello John,     Mark as Unread                                                                                                    | l |
|                       | We've accepted your submission for AAGH<br>conferencechairs@aagh.org                                              | Apr 14, 2016<br>11:08 PM | The deadline for submission to M       Delete         almost here! The conference organization or completed and published your submission. Please have your submission published by November 26, 2016 if you wish to have it submitted for review.         If you have decided not to present, please withdraw your submission before the deadline.         Regards,         Bill Jones         Microprocessor Conference Chair |   |

#### **Dashboard: Reviews**

- If you have been selected to be a reviewer for an event, your unfinished review assignments appear in the Reviews column.
- Click the title of a submission to begin, view or edit your review assessment for that submission.
- Completed and Ineligible reviews are only listed in the **Reviews** section on the left.

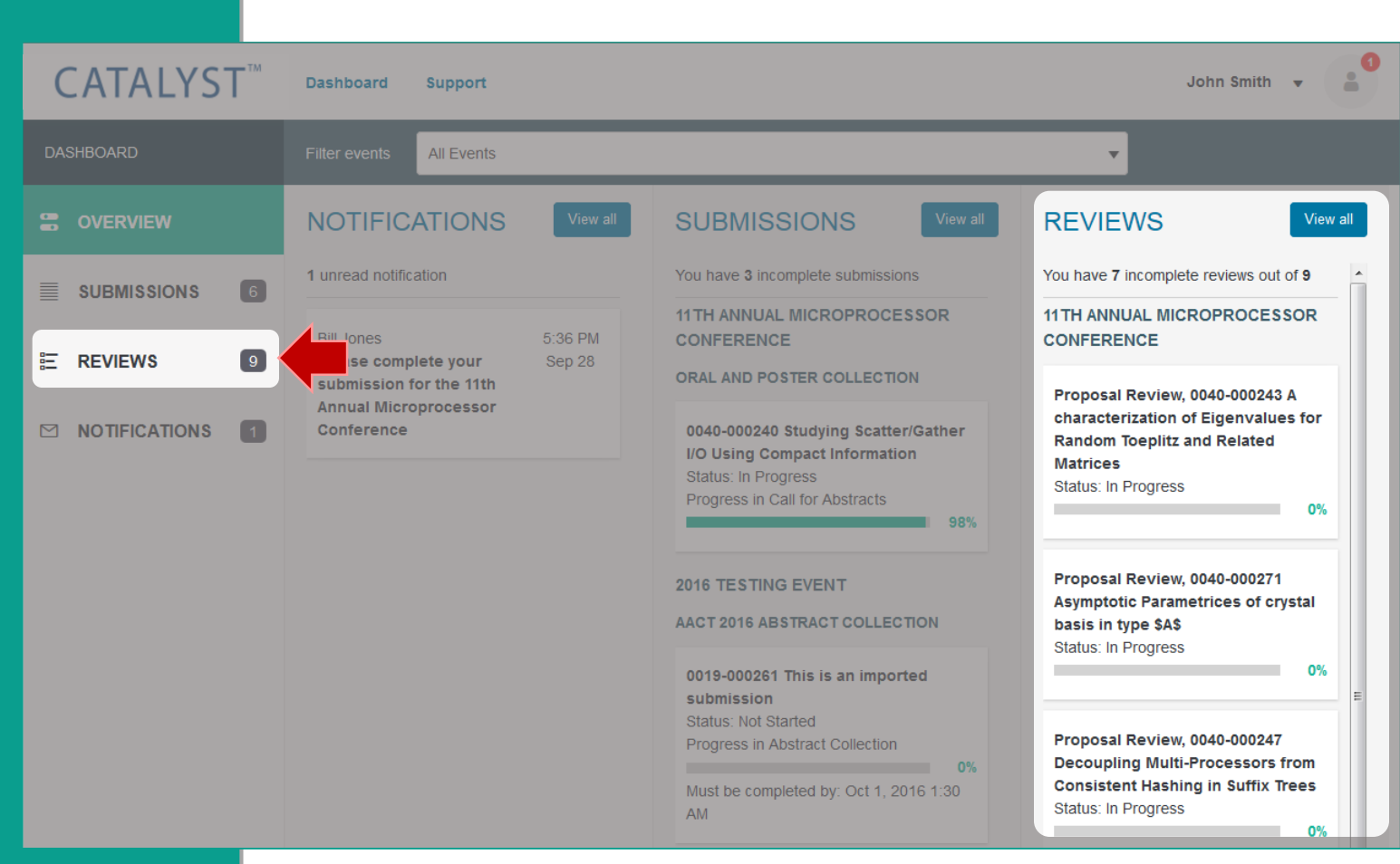

## **All Reviews**

- Click View all at the top of the Reviews column, or Reviews on the left, to view all your review assignments.
- From this list you can:
  - View your assigned reviews and review progress
  - Begin or edit reviews, if before the review deadline
  - Filter the list to a particular event or status
  - Search submissions by title

| CATALYST <sup>™</sup> | Dashboard Support                                                                                                    | John Smith 👻 🔒 | ) |
|-----------------------|----------------------------------------------------------------------------------------------------|----------------|---|
| DASHBOARD             | Filter events     All Events                                                                                                   |                |   |
| OVERVIEW              | REVIEWS                                                                                                    |                |   |
|                       | All Events   All   Search                                                                                                    | Q              | ļ |
|                       |                                                                                                    |                |   |
|                       | Proposal Review, 0040-000237 A Case for Courseware Status: Ineligible                                                          | View 100%      |   |
|                       | Proposal Review, 0040-000245 Simulating Suffix Trees and I/O Automata with Viewer<br>Status: Published on Aug 30, 2016 7:25 PM | View 100%      | J |
|                       | Proposal Review, 0040-000247 Decoupling Multi-Processors from Consistent Hashing in Suffix Trees<br>Status: In Progress        | View 17%       |   |
|                       | Proposal Review, 0040-000271 Asymptotic Parametrices of crystal basis in type \$A\$<br>Status: In Progress                     | 0%             |   |
|                       |                                                                                                    |                |   |
|                       | Abstract Review, 0019-000171<br>Status: In Progress                                                                            | View           |   |

# **Technical Support**

- CATALYST<sup>™</sup> technical support can be accessed anywhere by clicking Support.
  - Ask your question and click Search to see if it can be answered by the CATALYST<sup>™</sup> Knowledgebase.
  - If an answer to your question is not found, click Leave us a message to start a support ticket.
- Support can only answer signin and technical questions related to CATALYST<sup>™</sup>.
  - For questions related to the event or collection process, please visit the event website or contact the organizers directly.

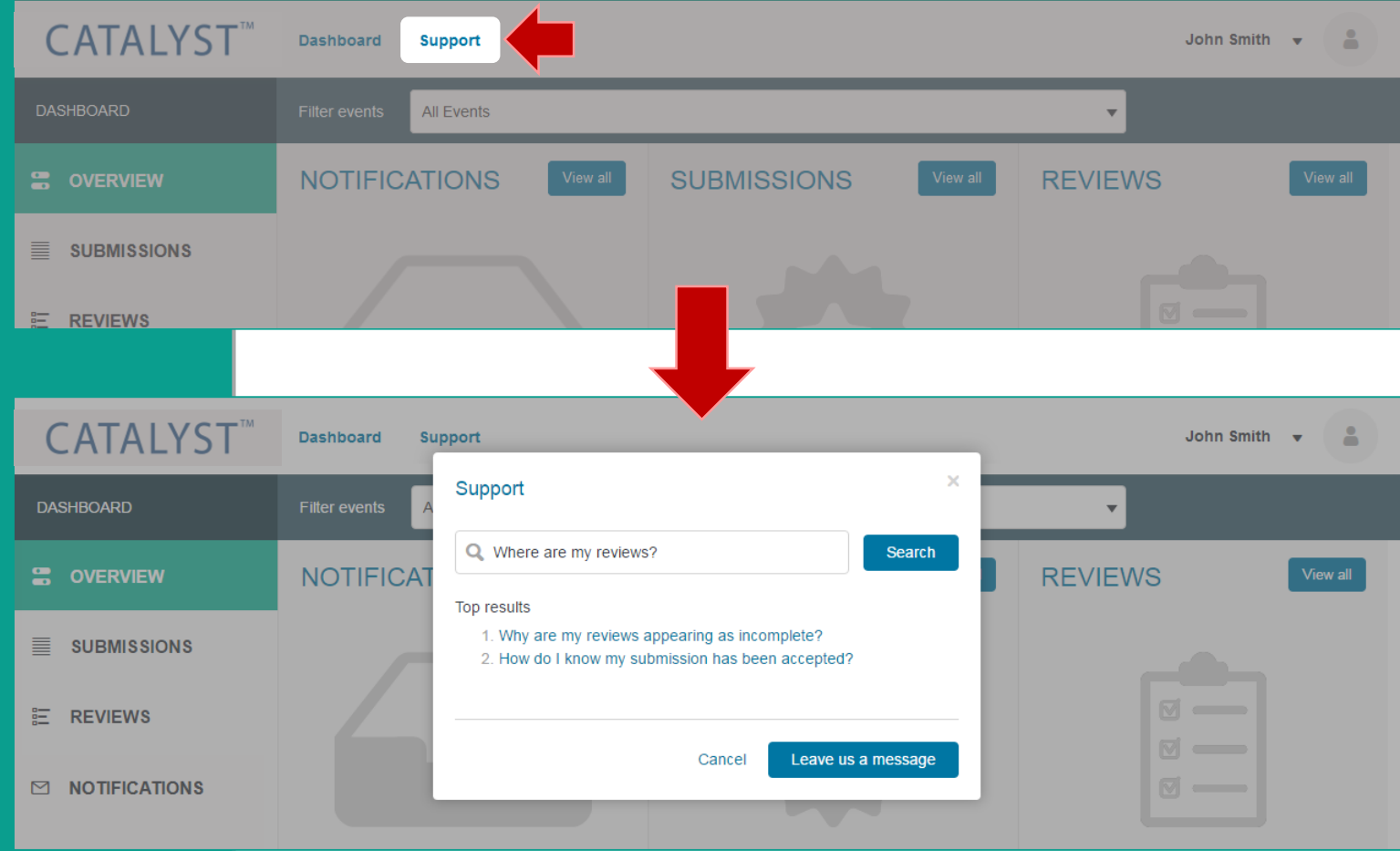